# Note d'accès aux données des démonstrateurs Orthoimages Aériennes / Satellites sur les départements des Hautes Alpes (05) et Alpes de Haute Provence (04).

### Caractéristiques des données :

Une page sur le site Géoservices a été créée afin d'apporter des éléments d'informations sur les différents jeux de données disponibles. Le lien est le suivant : <u>https://geoservices.ign.fr/orthoimages-multi-sources-beta</u>

#### Accès aux données :

3 jeux de données (rendez-vous sur la page Géoservices pour avoir des précisions sur chacun des jeux de données) sont disponibles en flux et en téléchargement, les différentes emprises sont présentées sur l'image suivante :

• 1 jeu de données comprenant 2 échantillons autour de la ville de Gap, disponible en flux et en téléchargement dans les limites de l'emprise Jaune

• 1 jeu de données comprenant une « Ortho Express » Aérien / Satellite, disponible au téléchargement dans les limites de l'emprise Rouge, et disponible en flux dans les limites départementales 04 / 05 en Bleu et Vert.

• 1 jeu de données comprenant une « Ortho Retouchée » Aérien / Satellite, disponible au téléchargement dans les limites de l'emprise Rouge, et disponible en flux dans les limites départementales 04 / 05 en Bleu et Vert.

Chaque jeu de données est accompagné de métadonnées qui constituent également le graphe de mosaïquage aérien / spatial pour les 2 jeux « Ortho Express » et « Ortho Retouchée ».

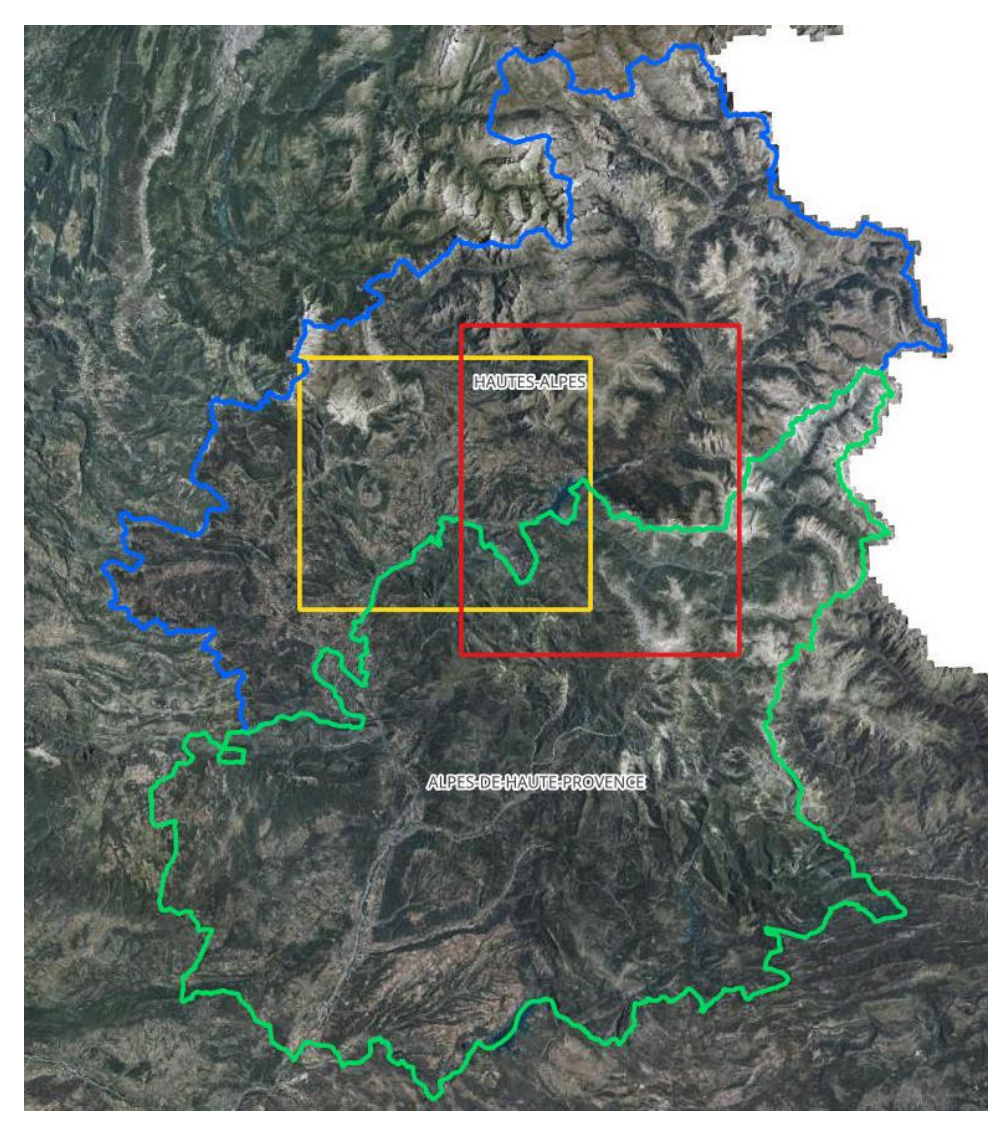

Les données satellites issues des images Pléiades Néo ne pouvant être mises à disposition en libre accès, il est nécessaire, comme indiqué en bas de page, de réaliser une demande à l'adresse : <u>contact.geoservices@ign.fr</u>

Cette donnée n'est accessible qu'aux acteurs publics français, en ce sens il vous sera demandé de vous identifier ainsi que de signer une licence à retourner à l'adresse <u>contact.geoservices@ign.fr</u>. Après vérification, et si l'IGN valide votre accès, vous sera envoyé les liens et clés de sécurité permettant d'accéder aux jeux de données en flux et téléchargement selon votre demande.

Seul le démonstrateur contenant les échantillons autour de la ville de GAP est disponible en accès libre en flux sur MaCarte avec le lien suivant :

https://macarte.ign.fr/carte/oQGAmD/Comparaison-echantillon-Ortho-Gap-aerien-satellite

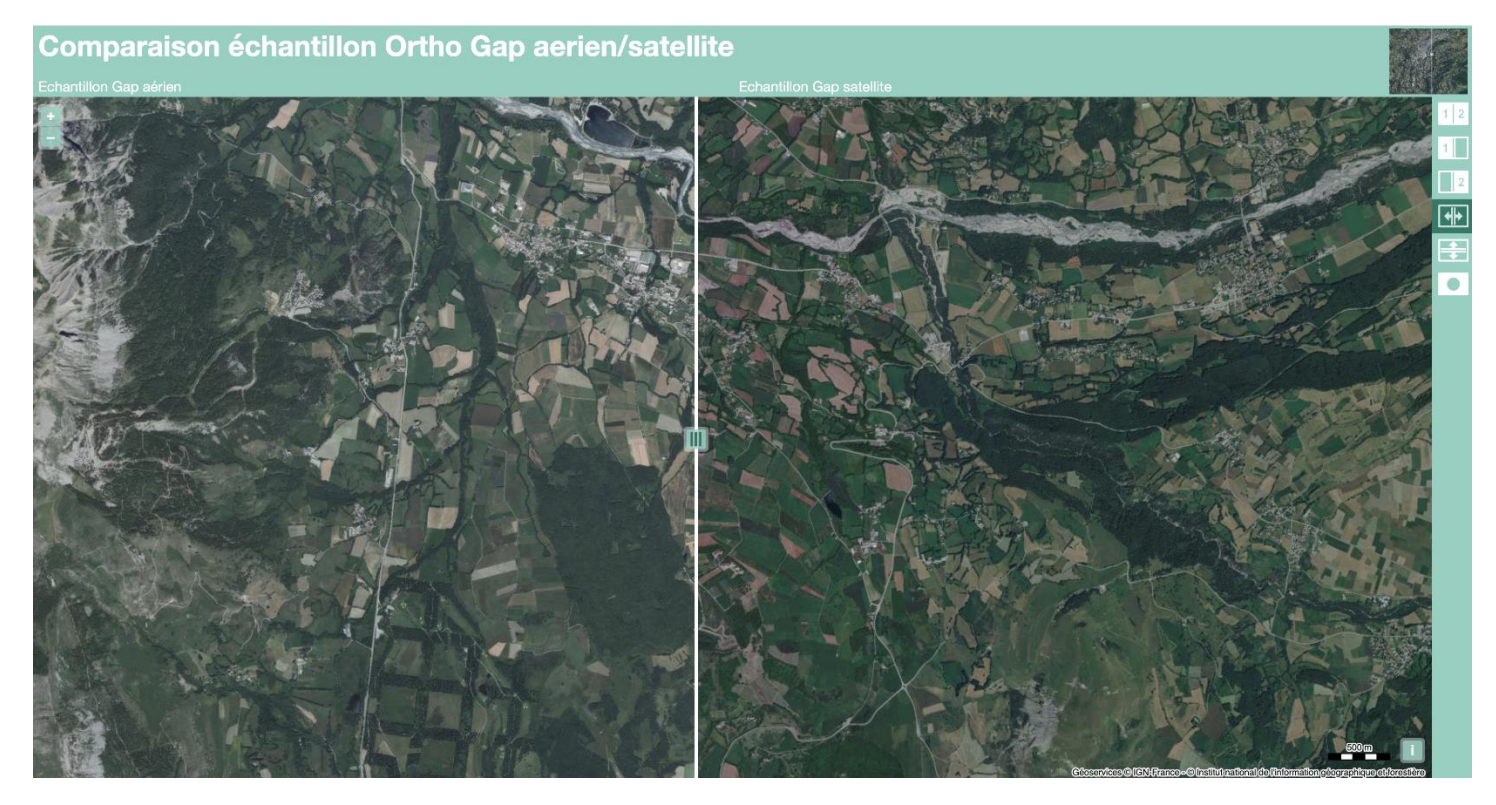

Cette interface vous permettra de comparer de différentes manières les données issues de la BDOrtho et de l'Ortho Pléiades Néo.

## Téléchargement des données :

Pour télécharger les données il vous faudra télécharger l'ensemble des pré-paquets en cliquant sur chacun des liens pour ensuite dézipper la totalité des données. Les 2 orthoimages autour de la ville de Gap sont chacune composées de 2 pré-paquets (2 liens de téléchargement), les orthoimages composées de données aérienne et satellite sont quant à elles composées de 4 pré-paquets chacune (4 liens de téléchargement).

## Visualiser les données en flux :

Tous les jeux de données sont disponibles en flux. Pour la visualisation, 2 liens existent : 1 lien pour un flux WMS raster et 1 lien pour un flux WMTS. Voici un exemple de procédure à suivre pour visualiser les données dans le système d'information géographique QGIS :

**1** - Ouvrez QGIS, allez dans « Couche » dans le menu, puis « Ajouter une couche » et enfin « Ajouter une couche WMS/WMTS

| Ś (       | QGIS-LTR Projet Éditer Vue | Couche Préférences Extensions Vecteur Rast              | er Base | e de données                              | Internet Mai | illage |
|-----------|----------------------------|---------------------------------------------------------|---------|-------------------------------------------|--------------|--------|
| ••        | •                          | Gestionnaire des sources de données<br>Créer une couche | ЖL      | Projet sans titre — QGIS                  |              |        |
|           | 📁 🔒 🔛 🕄 🚺                  | Ajouter une couche                                      | >       | $V_{D}^{*}$ Ajouter une couche vecteur    | 습 X V        |        |
|           | 🚱 V° 🖉 📛 🖾 🔽               | Intégrer des couches et des groupes                     |         | Router une couche raster                  | ☆ ¥ R        |        |
|           |                            | Ajouter depuis un fichier de Définition de Couche       |         | Ajouter un Maillage                       |              | -      |
|           |                            | 🛱 Géoréférencer                                         |         | Pa Ajouter une couche de texte délimité   | <del></del>  |        |
|           |                            | Copier le style                                         |         | Ajouter des couches PostGIS               | 分            | ) _    |
| 1 Ca      | ₲ - ゐ - ₲ - ₲ - 『          | Coller le style                                         |         | Ajouter une couche Spatialite             | 순 # L        |        |
|           | Couches                    |                                                         |         | Riouter une couche MS SQL Server          |              |        |
| V         |                            | Copier la Couche                                        |         | Ajouter une couche Oracle Spatial         | <b>公</b> 第 O | ).     |
|           |                            | Coller Couche/Groupe                                    |         | Ajouter une couche SAP HANA               |              |        |
| 0         |                            | Ouvrir la Table d'Attributs                             | F6      | Ajouter/Éditer une couche virtuelle       |              | -1     |
|           |                            | Filtrer la table attributaire                           | >       | Ajouter une couche WMS/WMTS               | 心 # W        | V      |
| 9         |                            | Basculer en mode édition                                |         | Ajouter une couche XYZ                    |              |        |
| 0         |                            | Enregistrer les modifications de la couche              |         | Ajouter une couche WCS                    |              |        |
| Po        |                            | // Éditions en cours                                    | >       | Ajouter une couche WFS / OGC API - Featu  | res          |        |
| Va        |                            |                                                         |         | Ajouter une couche de serveur ArcGIS RES  | г            |        |
| 6         |                            | Sauvegarder sous                                        |         | H Ajouter une couche de tuile vectorielle |              |        |
|           |                            | Enregistrer dans un Fichier de Définition de Couche     |         | Ajouter une couche nuage de points        |              |        |
|           |                            | Supprimer la couche/groupe                              | жD      | House Couche GPX                          |              |        |
|           |                            | Dupliquer une couche(s)                                 |         |                                           |              |        |
|           |                            | Définir l'échelle de visibilité                         |         |                                           |              |        |
|           |                            | Définir le SCR des couches                              | Φ#C     |                                           |              |        |
| <u> -</u> |                            | Appliquer le SCR de cette couche au projet              |         |                                           |              |        |
|           |                            | Propriétés de la couche                                 |         |                                           |              |        |
|           |                            | Filtrer                                                 | ЖF      |                                           |              |        |
|           |                            | (dec. Etiquetage                                        |         |                                           |              |        |
|           |                            | Afficher dans la vue d'ensemble                         |         |                                           |              |        |
|           |                            | ∽ Afficher tout dans la vue d'ensemble                  |         |                                           |              |        |
|           |                            | 😳 Supprimer tout de la vue d'ensemble                   |         |                                           |              |        |
|           |                            |                                                         |         |                                           |              |        |

#### 2 - Vous arrivez sur l'onglet de Gestionnaire de sources de données WMS / WMTS, cliquez sur « Nouveau »

| Gestionnaire des sources de données   WMS/WMTS |                   |                   |              |           |         |             |  |  |
|------------------------------------------------|-------------------|-------------------|--------------|-----------|---------|-------------|--|--|
| Explora                                        | Couches           | Ordre des couc    | hes Jeu de t | uiles     |         |             |  |  |
| μ                                              | carto             |                   |              |           |         | •           |  |  |
|                                                | C <u>o</u> nnexio | n <u>N</u> ouveau | Éditer       | Supprimer | Charger | Enregistrer |  |  |
|                                                | Q                 |                   |              |           |         |             |  |  |
|                                                | ID                | Nom               | Titre        | Résumé    |         |             |  |  |
|                                                |                   |                   |              |           |         |             |  |  |
|                                                |                   |                   |              |           |         |             |  |  |

**3** - Un nouvel onglet s'affiche : Créer une Nouvelle Connexion WMS / WMTS. Vous pouvez alors remplir le premier champs « Nom » avec le nom que vous souhaitez (Ortho Aérien / Satellite par exemple ) qui constituera le nom de votre couche WMS / WMTS. Remplissez ensuite le champs « URL » avec le lien fourni à l'adresse contact.geoservices une fois votre demande validée. Cliquez ensuite sur « Avancé » puis « + » à droite. Une ligne s'ajoute pour renseigner une clé de sécurité. Dans le champs « Clé » notez « apikey » puis dans le champs « Valeur » renseignez la valeur de clé fournie par contact.geoservices. Une fois que tout est complété, appuyez sur « Ok ».

| Créer une Nouvelle C                                                                                                    | onnexion WMS/WMTS                                                                                |                                                                                                    |  |  |  |  |  |
|----------------------------------------------------------------------------------------------------|--------------------------------------------------------------------------------------------------|----------------------------------------------------------------------------------------------------|--|--|--|--|--|
| étails de connexion                                                                                                    |                                                                                                  |                                                                                                    |  |  |  |  |  |
| Nom Ortho Aerien-Satellite                                                                                                    |                                                                                                  |                                                                                                    |  |  |  |  |  |
| URL                                                                                                    |                                                                                                  |                                                                                                    |  |  |  |  |  |
| Authentification                                                                                                    |                                                                                                  |                                                                                                    |  |  |  |  |  |
| Configurations De base                                                                                                    |                                                                                                  |                                                                                                    |  |  |  |  |  |
| Choisir ou créer une configuration d'aut                                                                                                    | nentification                                                                                    |                                                                                                    |  |  |  |  |  |
| Pas d'authentification 👻 🥢 🚍 🕀                                                                                                    |                                                                                                  |                                                                                                    |  |  |  |  |  |
| Les configurations stockent les informations d'identification cryptées dans la<br>base de données d'authentification QGIS.                                                                                                    |                                                                                                  |                                                                                                    |  |  |  |  |  |
| En-têtes HTTP                                                                                                    |                                                                                                  |                                                                                                    |  |  |  |  |  |
| En-tête HTTP Referer                                                                                                    |                                                                                                  |                                                                                                    |  |  |  |  |  |
| ▼ Avancé                                                                                                    | Valeur (hruta)                                                                                   | <b>_</b>                                                                                                    |  |  |  |  |  |
| Clé Valeur (brute)                                                                                                    |                                                                                                  |                                                                                                    |  |  |  |  |  |
| apikey                                                                                                    |                                                                                                  |                                                                                                    |  |  |  |  |  |
| apikey Options WMS/WMTS                                                                                                    |                                                                                                  |                                                                                                    |  |  |  |  |  |
| apikey<br>Options WMS/WMTS<br>WMS DPI-Mode                                                                                                    | Tout                                                                                             |                                                                                                    |  |  |  |  |  |
| apikey                                                                                                    | Tout<br>Undefined (not scaled)                                                                   |                                                                                                    |  |  |  |  |  |
| apikey  apikey  Options WMS/WMTS  WMS DPI-Mode  WMTS server-side tile pixel ratio  Ignorer les URI GetMap/GetTile/GetLe                                                                                                    | Tout<br>Undefined (not scaled)<br>gendGraphic signalés dans les capac                            | - Internet internet i |  |  |  |  |  |
| apikey apikey  Options WMS/WMTS  WMS DPI-Mode WMTS server-side tile pixel ratio Ignorer les URI GetMap/Get Tile/GetLe Ignorer l'adresse GetFeatureInfo signa                                                                                                    | Tout<br>Undefined (not scaled)<br>gendGraphic signalés dans les capac                            | The second second secon |  |  |  |  |  |
| apikey  apikey  Options WMS/WMTS  WMS DPI-Mode  WMTS server-side tile pixel ratio  Ignorer les URI GetMap/Get Tile/GetLe Ignorer l'adresse GetFeatureInfo signa Ignorer les emprises des couches sign                                                                                                    | Tout<br>Undefined (not scaled)<br>gendGraphic signalés dans les capac<br>alée<br>nalées          | ités                                                                                                    |  |  |  |  |  |
| apikey  Approximately  Approximately | Tout<br>Undefined (not scaled)<br>gendGraphic signalés dans les capac<br>alée<br>nalées<br>WMTS) | The second second secon |  |  |  |  |  |
| apikey  apikey  Options WMS/WMTS  WMS DPI-Mode  WMTS server-side tile pixel ratio  Ignorer les URI GetMap/Get Tile/GetLe Ignorer l'adresse GetFeatureInfo signa Ignorer l'as emprises des couches sign Ignorer l'axe d'orientation (WMS 1.3/N Inverser l'axe d'orientation                                                                                                    | Tout<br>Undefined (not scaled)<br>gendGraphic signalés dans les capac<br>alée<br>nalées<br>WMTS) | ▼<br>▼<br>ités                                                                                                    |  |  |  |  |  |
| apikey<br>Options WMS/WMTS<br>WMS DPI- <u>M</u> ode<br>WMTS server-side tile pixel ratio<br>Ignorer les URI GetMap/Get Tile/GetLe<br>Ignorer l'adresse GetFeatureInfo signa<br>Ignorer l'axe d'orientation (WMS 1.3/W<br>Inverser l'axe d'orientation<br>Transformation lissée                                                                                                    | Tout<br>Undefined (not scaled)<br>gendGraphic signalés dans les capac<br>alée<br>nalées<br>WMTS) | ■<br>ités                                                                                                    |  |  |  |  |  |

**4** - Vous retombez sur l'onglet de Gestionnaire de sources de données WMS / WMTS, assurez-vous que vous êtes sur la bonne couche sur le menu déroulant et cliquez sur « Connexion ».

| Gestionnaire des sources de données   WMS/WMTS |                        |                      |               |                        |  |  |  |  |
|------------------------------------------------|------------------------|----------------------|---------------|------------------------|--|--|--|--|
| Exp                                            | Couches                | Ordre des couches    | Jeu de tuiles | ]                      |  |  |  |  |
| V Vec                                          | Ortho Aerien-Satellite |                      |               |                        |  |  |  |  |
| Ras                                            | Connexion              | <u>N</u> ouveau Édit | er Supprime   | er Charger Enregistrer |  |  |  |  |
| Mai                                            | Q                      |                      |               |                        |  |  |  |  |
|                                                | ID                     | ▲ Nom                | Titre         | Résumé                 |  |  |  |  |
| de                                             |                        |                      |               |                        |  |  |  |  |

**5** - Vous pouvez ainsi visualiser les différentes données disponibles en WMS ou WMTS suivant le lien que vous avez fourni. 4 données sont présentes :

IGNF\_ORTHOIMAGERY.ORTHOPHOTOS\_AERIEN\_GAP : Echantillon orthoimage aérienne sur la zone Gap IGNF\_ORTHOIMAGERY.ORTHOPHOTOS\_SATELLITE\_GAP : Echantillon orthoimage aérienne sur la zone Gap IGNF\_ORTHOIMAGERY.ORTHOPHOTOS-MIXTE.BDORTHO : « Ortho Retouchée » sur les départements 04-05 IGNF\_ORTHOIMAGERY.ORTHOPHOTOS-MIXTE.ORTHO-EXPRESS : « Ortho Express » sur les départements 04-05 Sélectionnez la donnée que vous souhaitez puis cliquer sur « Ajouter », en bas à droite de l'onglet.

| •            | Gestionnaire des sources de données   WMS/WMTS |              |                                    |                   |               |            |                  |                 |             |  |
|--------------|------------------------------------------------|--------------|------------------------------------|-------------------|---------------|------------|------------------|-----------------|-------------|--|
| <b>—</b>     | Explorateu                                     | Couches      | Ordre des couches                  | Jeu de tuiles     |               |            |                  |                 |             |  |
| V,           | Vecteur                                        | Q            |                                    |                   |               |            |                  |                 |             |  |
|              | Paster                                         |              | Co                                 | uche              |               | Format     |                  | Titre           |             |  |
|              | Raster                                         | IGNF_        | ORTHOIMAGERY.ORTH                  | OPHOTOS_AERIE     | N_GAP         | image/jpeg | Echantillon Orth | o aérien sur C  | Зар         |  |
|              | Maillage                                       | IGNF_        | ORTHOIMAGERY.ORTH                  | OPHOTOS_SATEL     | LITE_GAP      | image/jpeg | Echantillon Orth | o satellite sur | Gap.        |  |
|              | Nuage de<br>points                             | IGNF_        | ORTHOIMAGERY.ORTH                  | OPHOTOS-MIXTE     | BDORTHO       | image/jpeg | ORTHO MIXTE A    | érien / Satelli | ite         |  |
| ?₊           | Texte<br>Délimité                              | IGNF_        | ORTHOIMAGERY.ORTH                  | OPHOTOS-MIXTE     | ORTHO-EXPRESS | image/jpeg | ORTHO MIXTE A    | érien / Satelli | ite Express |  |
| <b></b>      | GeoPacka                                       |              |                                    |                   |               |            |                  |                 |             |  |
|              | GPS                                            |              |                                    |                   |               |            |                  |                 |             |  |
| <b>/</b> +   | SpatiaLite                                     |              |                                    |                   |               |            |                  |                 |             |  |
| ¶.           | PostgreSC                                      |              |                                    |                   |               |            |                  |                 |             |  |
| <b>)</b>     | MS SQL<br>Server                               |              |                                    |                   |               |            |                  |                 |             |  |
| ٩,           | Oracle                                         |              |                                    |                   |               |            |                  |                 |             |  |
| V            | Couche<br>virtuelle                            |              |                                    |                   |               |            |                  |                 |             |  |
| •            | SAP<br>HANA                                    |              |                                    |                   |               |            |                  |                 |             |  |
|              | WMS/<br>WMTS                                   | •            |                                    |                   |               |            |                  |                 | •           |  |
| <b>(</b> 77) | WFS /<br>OGC API                               | Interpréta   | tion Défaut                        |                   |               |            |                  |                 | •           |  |
| ~            | -<br>Features                                  | Nom de la c  | ouche ORTHO MIXTE A                | érien / Satellite |               |            |                  |                 |             |  |
| 0            | wcs                                            | Charger      | Charger comme des couches séparées |                   |               |            |                  |                 |             |  |
|              | XYZ                                            | Jeu de tuile | s sélectionné                      |                   |               |            | r                |                 |             |  |
|              |                                                | Help         |                                    |                   |               |            |                  | Ajouter         | Close       |  |

6 - La donnée peut alors être visionnée dans votre projet QGIS :

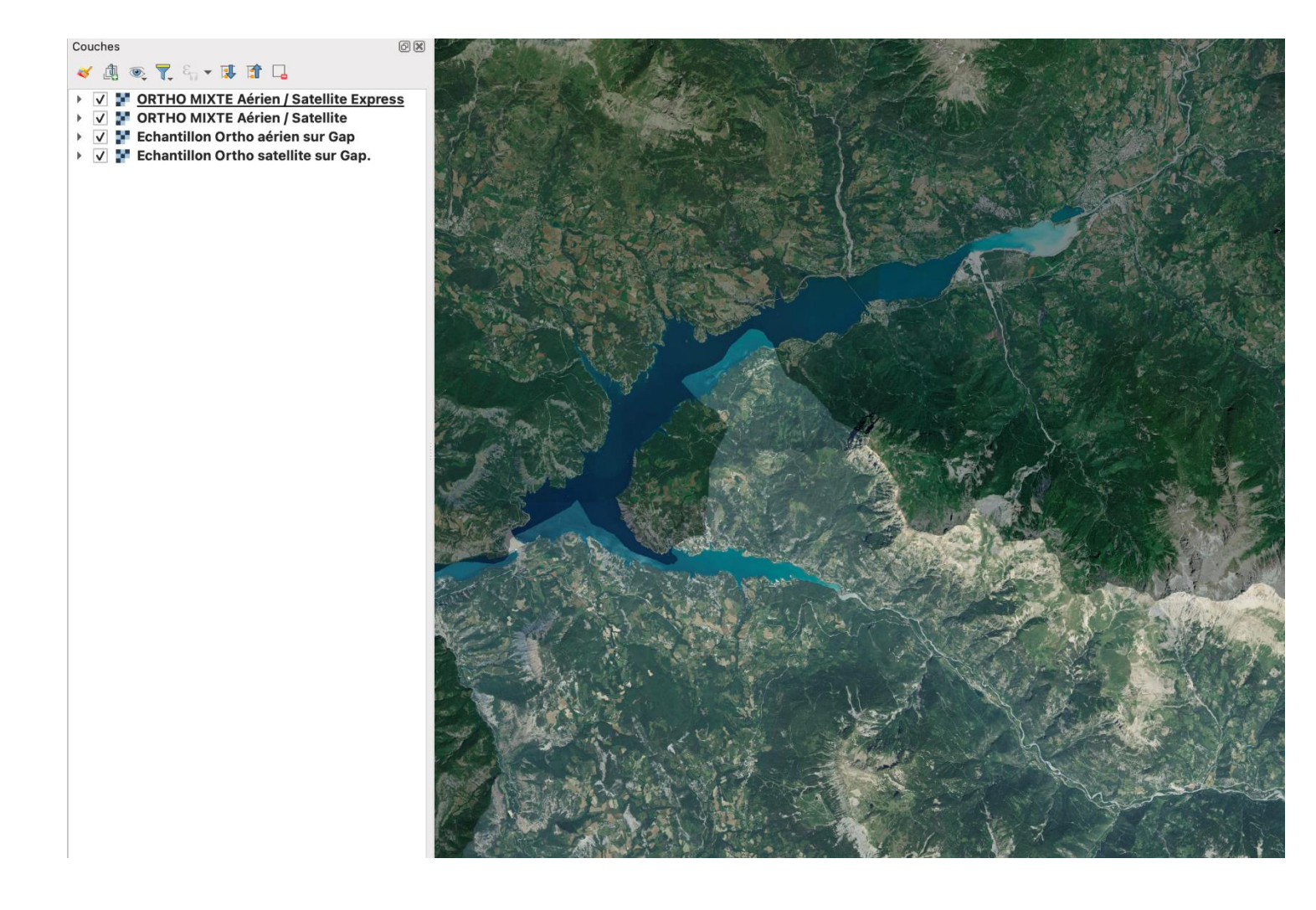

7 - L'opération est identique pour le flux contenant les graphes de mosaïquage.